## **WS Basics**

# 4.08 Before Liquid UI and After Liquid UI

Using WS commands, you can group similar features and functions to a single screen, and further, group them in sections on a screen.

- Screens, Transactions and Tab consolidations
- Supports global changing of terminologies, e.g. 'Defects' to 'Reason'; in fields, messages, menus, and even graphs
- Freely manipulate tables and columns, create complex behavior changes eg. VA01 with Shopping cart
- Native Automation of OLE Excel directly for WS
- Scalable 64-bit server engine
- WS Recorder easily diagnosis error after it

### Scenario

For example, consider the Sales & Distribution module of SAP.

#### Using Default SAP Process

### After Customizing using WS Commands

### **WS Basics**

#### Before Liquid UI After Liquid UI

| Navigate to<br>confusing<br>Header and<br>Item level                                                                                                    | Presented in a<br>simplified<br>logical set of<br>screens.                                                                                                    |
|----------------------------------------------------------------------------------------------------|----------------------------------------------------------------------------------------------------|
| to enter data.<br>Going to<br>another<br>transaction for 4<br>screens of<br>credit check,<br>redundantly<br>entering data.                                                              | Performed<br>inside VA01,<br>with radio<br>buttons and<br>prompts. Data<br>entered here<br>auto populates<br>across<br>subsequent<br>steps.                                                                                    |
| Going into<br>inventory<br>system to<br>perform<br>Availability<br>Check (ATP).                                                                                                    | Integrated into<br>VA01 and<br>automatically<br>completed.                                                                                                    |
| New session of<br>MM03 with 3 or<br>4 screens to<br>check material.<br>Pricing<br>Condition<br>requires 3 or 4<br>screens to<br>handle various<br>discounts and<br>other<br>conditions. | Integrated into<br>VA01 and<br>without<br>opportunity for<br>error.<br>Presented in<br>one screen with<br>optional<br>interactive help.<br>Downstream<br>cost of errors<br>(returns,<br>credits, re-<br>invoicing)<br>avoided. |

Using WS commands, users can create better customizations and streamline SAP business processes. Based on the usage of a command, WS commands are

## **WS Basics**

categorized as:

- Adding Elements
- Changing Elements
- Extensions
- Functional Automation

Unique solution ID: #1787 Author: Poojitha Reddy Last update: 2021-01-15 19:52